# Registration of project members (Deadline: February 5th, 2020)

The project leader must submit the proposal first. The member registration is done on the same site:

https://project.ccs.tsukuba.ac.jp/e/MCRP2020

# Registration of the project leader

- Access the online submission page (indico system) and login with the account used for the proposal submission. Click on "Login" at the top right corner.
- ② Click on "Member registration" in the left menu. You should receive the email receipt and may modify it during the registration period.

## **Registration of other project members**

- ① Get the proposal ID and the email of the project leader. These are necessary for the member registration.
- ② Access the online submission page (indico system) and click on "Member registration" in the left menu. You do not need to create the user account.

**Note 1)** You can participate in three projects at maximum. You need the proposal ID and the project leaders' emails of all the projects.

**Note 2)** During the registration period, you may modify the registration anytime, by accessing the address shown on the confirmation email.

**Note 3)** During the registration and screening period, names and affiliations of registered members are open to public.

## How to find the registered project members

You may check whether all the project members have finished the registration, from "Registered members" in the left menu. You should sort the list according to the "Proposal ID" and check that all your project members have registered. The project leaders should urge unregistered members to do so. Note that member belonging to more than one project may be listed in ID(2), ID(3), etc.

Note 1) If you find a wrong person registered to your Proposal ID, inform it to

project-register@ccs.tsukuba.ac.jp

| Surname *                       | Tomonaga                                                         |                                    |                               |
|---------------------------------|------------------------------------------------------------------|------------------------------------|-------------------------------|
|                                 | e.g.) Tomonaga                                                   |                                    |                               |
| Given names *                   | Shinichiro                                                       |                                    |                               |
|                                 | e.g.) Shinichiro                                                 |                                    |                               |
| 漢字氏名(if available)              | 朝永 振一郎 Ignore this, if you do not have names in KANJI.           |                                    |                               |
|                                 | e.g.) 朝永 振一郎                                                     |                                    |                               |
| Email Address *                 | tomonaga@ccs.tsukuba.ac.j                                        | 0                                  |                               |
| I                               | The registration will not be associated with any Indico account. |                                    |                               |
|                                 | Enter and check carefullyIf you a                                | are not the project lea            | der, ignore this warning.     |
| Affiliation *                   | University of Tsukuba                                            |                                    |                               |
|                                 | e.g.) University of Tsukuba                                      |                                    |                               |
| Country of affiliation<br>*     | 日本                                                               | ;                                  | 2                             |
|                                 | The country of your affiliation must                             | be listed here.                    |                               |
| Department *                    | Center for Computational Sciences                                |                                    |                               |
|                                 | e.g.) Center for Computational Scie                              | nces                               |                               |
| Gender *                        | Male 🗘                                                           |                                    |                               |
| Position *                      | Faculty member                                                   | ÷                                  | The information is needed     |
| No. Concernation of the set     |                                                                  |                                    | for statistics to be reported |
| Nationality *                   | Japan                                                            | Ŷ                                  | to MEXT (Ministry in Japan)   |
| Age *                           | Age under 36 Age under 41                                        | )                                  |                               |
|                                 | <br>Mark this, if you are under 36/41 y<br>以下であればチェックを入れる。       | ear old on April 1st, 2020. 2020:  | 年4月に35歳以下/40歳                 |
| Prop. ID(1) *                   | 11                                                               | If you do not know                 | ask the project leader.       |
|                                 | Proposal ID. If you do not know, asl                             | <sup>the</sup> This must be the sa | me as the one used for the    |
| Project leader's email<br>(1) * | yukawa@ccs.tsukuba.ac.jp                                         | project leader to su               | ibmit the proposal.           |
| Prop. ID(2)                     |                                                                  | Vou w b - b -                      | to three different and in a   |
|                                 | If you participate in more than one                              | You may belong fields              | to three different projects.  |

#### プロジェクト・メンバーの登録方法 (登録締切:2020年2月5日)

申請代表者がオンライン申請を済ませていることが必要。申請ページ:

https://project.ccs.tsukuba.ac.jp/e/MCRP2020

にて行う。

#### プロジェクト代表者のメンバー登録

- ④ オンライン申請ページ・左メニューの「Member registration」をクリック
   登録完了の確認メールあり。登録期間中は、内容変更が可能。

#### <u>プロジェクト代表者以外のメンバー登録</u>

- ③ プロジェクト代表者に、申請 ID 及び登録した申請代表者メールアドレスを教えてもらう。 これらの情報が登録に必要。
- ④ オンライン申請ページ(indico システム)にアクセスし、左メニューの「メンバー登録」を クリック。この際、ユーザ・アカウントを作成・ログインする必要はない。
- 注1) 複数のプロジェクト(課題)に所属するメンバーは、最大3つのプロジェクトに参加可能。メンバー登録には、所属するプロジェクトすべての申請 ID と申請代表者メールアドレスが必要。
- **注2)** 確認メールにあるアドレスにアクセスすると、登録内容変更が可能。期間中であれば、 申請 ID と代表者メールアドレスを後から追加することも可能。
- 注3)募集及び審査期間中は登録メンバーの氏名・所属が公開される。

#### プロジェクト・メンバーの確認方法

メンバーが登録を済ませたかどうかは、左メニューの「Registered members」から可能。申請代 表者のプロジェクトだけでなく、申請された全てのプロジェクトの登録済みのメンバーがリス トされているので、「Proposal ID」をクリックしてソートし、自分のプロジェクト申請番号にす べてのメンバーが登録されていることを確認する。無登録メンバーには登録を催促する。期間 中にメンバーが複数のプロジェクトに属する場合は、ID(2)以降に申請 ID が登録されている場合 があるので、そちらもチェックする。

**注1)** 本来メンバーでない名前が自分の Proposal ID に登録されていた場合には、 project-register@ccs.tsukuba.ac.jp まで連絡。